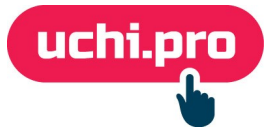

### Интеграция с сервисом прокторинга Examus

Сервис прокторинга — сервис контроля условий проведения промежуточной аттестации, текущего контроля успеваемости и итоговой аттестации в целях фиксации нарушений.

## Общий план действий

- 1. Перед настройкой прокторинга в СДО вы сначала связываетесь с представителями **Examus**, вместе с ними выбираете подходящее вам решение, оплачиваете пакет часов.
- 2. Включение параметра настройки прокторинга в СДО.
- 3. Настройка урока.
- 4. Подключение слушателя к тесту с сервисом прокторинга.

# Настройки прокторинга в СДО

- 1. Для редактирования настроек нужно перейти в раздел СДО «Настройки» «Прочее» «Сервис прокторинга».
- 2. Далее переходим в режим редактирования, нажав на кнопку
- Находим пункт «Система прокторинга Экзамус (examus.net)».
   Здесь три поля:
  - Адрес сервера прокторинга ссылка на сервер, которую выдаст специалист Examus;
  - Код клиента
  - Секретный ключ для JWT комбинация букв и цифр, которую тоже выдаст специалист Examus.
- 4. Заполняем поля и обязательно сохраняем изменения.

| ≡ 000 «УЧИ.ПРО»                                                                                                    |                                                                                                    |                                                                                                    |  |
|----------------------------------------------------------------------------------------------------|----------------------------------------------------------------------------------------------------|----------------------------------------------------------------------------------------------------|--|
| uchi.pro                                                                                                    | ООО «УЧИ.ПРО»                                                                                                    |                                                                                                    |  |
| <ul> <li>Учебные материалы и курсы</li> <li>Утравление заказами</li> <li>Утравление обучением</li> <li>Утравление мероприятиями</li> <li>Учебный документооборот</li> <li>Управление пользователями</li> <li>Статистика и отчёты</li> <li>Статистика и отчёты</li> <li>Сообщения 204</li> <li>Техлоддеряжа UCHLPRO 54</li> </ul> | Поиск<br>РЕКВИЗИТЫ<br>ПОЛЬЗОВАТЕЛИ<br>КУРСЫ И ЦЕНЫ <sup>761</sup><br>ДОМЕНЫ <sup>3</sup><br>ШАБЛОНЫ <sup>235</sup><br>БРЕНДИРОВАНИЕ<br>ХОСТИНГ<br>КОНФИГУРАЦИЯ<br>УВЕДОМЛЕНИЯ<br>ВИТРИНА КУРСОВ<br>SMTP<br>ПРОЧЕЕ<br>ЛИЦЕНЗИЯ<br>АВТОМАТИЗАЦИЯ ПРОЦЕССОВ<br>ПОИСК РЕКВИЗИТОВ ЮРГИЦ<br>ДОСТУП К АРІ СДО<br>ДОСТУП К СТОРОННИМ ЕРВИСАМ<br>СЕРВИС ПРОКТОРИНГА | СЕРВИС ПРОКТОРИНГА  Не использовать сервисы прокторинга ProctorEdu (proctoredu.ru)  Зкзамус (examus.net)  Кас клиента (интеграции, inlegration_name): uchi-pro Секретный ключ для подлиси JWT (ivt_secret): stH                                                                                                  |  |
| <ul> <li>Управление мероприятиями</li> <li>Учебный документооборот</li> <li>Управление пользователями</li> <li>Статистика и отчёты</li> <li>Статистика и отчёты</li> <li>Сообщения 204</li> <li>Техподдержка UCHLPRO 54</li> </ul>                                                                                               | ШАБЛОНЫ 236<br>БРЕНДИРОВАНИЕ<br>ХОСТИНГ<br>КОНФИГУРАЦИЯ<br>УВЕДОМЛЕНИЯ<br>ВИТРИНА КУРСОВ<br>SMTP<br>ПРОЧЕЕ<br>ЛИЦЕНЗИЯ<br>АВТОМАТИЗАЦИЯ ПРОЦЕССОВ<br>ПОИСК РЕКВИЗИТОВ ЮРЛИЦ<br>ДОСТУП К АРІ СДО<br>ДОСТУП К СТОРОННИМ ЕРВИСАМ<br>СЕРВИС ПРОКТОРИНГА                                                                                                    | <ul> <li>Экзамус (examus.net)</li> <li>Настройки подключения сервиса прокторинга «Экзамус»</li> <li>Адрес сервера прокторинга:<br/>07х. examus.net</li> <li>Код клиента (интеграции, integration_name):<br/>uchi-pro</li> <li>Секретный ключ для подлиси JWT (ivt_secret):<br/>8tH</li> <li>СОХРАНИТЬ</li> </ul> |  |

### Настройка урока

В обучении сервис прокторинга, как правило, используется при прохождении тестов: **промежуточных** и **итоговых**.

#### Чтобы урок запустился с прокторингом, необходимо:

- 1. Выбрать тип урока «Тестирование».
- 2. На вкладке «Настройки» отметить галочкой пункт «Использовать сервис прокторинга в попытках тестирования».
- 3. Внести другие нужные вам настройки теста.
- 4. Сохранить изменения.

| новый урок                                                                                                    |                                                                                                    |
|----------------------------------------------------------------------------------------------------|----------------------------------------------------------------------------------------------------|
| ОСНОВНЫЕ СВОЙСТВА НАСТРОЙКИ                                                                                                    |                                                                                                    |
| <ul> <li>Итоговое (оценочное) задание</li> <li>Оценка итогового (оценочного) задания будет считаться оценкой за всю учебную сессию.</li> <li>Обязательно к выполнению</li> <li>Тренировочное задание</li> <li>Тренировочное задание</li> <li>Тренировочное тестирование можно проходить неоднократно, пока доступно обучение. При зтом система укажет слушателю на его ошибки.</li> <li>Разрешить слушателю выбирать неправильные варианты ответа на вопрос теста</li> <li>Показывать слушателю правильные варианты ответа после завершения теста</li> <li>Показывать слушателю правильные варианты ответа на странице результатое тестирования система выделяет цветом правильные варианты ответа на странице и его ещия включена, система выделяет цветом правильные варианты ответа на странице результатов тестирования система <i>только для персонала</i> (преподаватели и выше). Если эта опция включена, система там же выделит правильные варианты ответа и <i>для слушателя</i>, и его/её контраентя.</li> <li>Показывать слушателю пройти этот тест несколько раз и выбрать устраивающий его/её результат</li> <li>Скрыть от слушателя пройти этот тест несколько раз и выбрать устраивающий его/её результат</li> <li>Скрыть от слушателя варианты ответа на вопросы выполненного урока</li> <li>Использовать сервис прокторинга в попытках тестирования</li> <li>Викмание! Требует настройки интеграции СДО с сервисом прокторинга!</li> </ul> | Попыток пройти урок за день, не более:<br>3<br>Максимально разрешённое слушателю кол-во попыток пройти тест/выполнить задание<br>в течение суток. Введите 0 (ноль), чтобы снять это ограничение.<br>3начение по умолчанию: 3.<br>Попыток пройти урок за весь период обучения, не более:<br>0<br>Максимально разрешённое слушателю кол-во попыток пройти тест/выполнить задание<br>за весь период обучения по курсу обучения. Введите 0 (ноль), чтобы снять это<br>ограничение.<br>3начение по умолчанию: без ограничения.<br>Лимит времени на попытку, в минутах:<br>0<br>Ограничение на время попытки слушателя пройти этот тест в минутах. Введите 0 (ноль),<br>чтобы снять это ограничение.<br>3начение по умолчанию: без ограничения. |
| Сохранить Отменить                                                                                                    |                                                                                                    |

#### Подключение слушателя к тесту с сервисом прокторинга

Когда слушатель приступит к тестированию, система переведет его на страницу интеграции.

Для успешного подключения к тестированию с сервисом прокторинга слушателю необходимо ознакомиться с правилами использования системы прокторинга и пройти проверку:

- 1. Веб-камеры;
- 2. Микрофона;
- 3. Экрана;

- 4. Соединения.
- 5. Трансляция веб-камеры и рабочего стола.

**Важно!** Предварительная автоматическая процедура проверки компьютера не гарантирует работоспособности вашей системы во время тестирования. Заблокированные порты, политика сетевого экрана и прочие корпоративные и провайдерские сетевые настройки могут повлиять на качество видеотрансляции.

После успешной проверки оборудования последует заполнение данных слушателя:

- 1. Фотография документа слушателя;
- Обзор рабочего стола.
   Короткий обзор, демонстрирующий рабочее место слушателя. Используйте камеру компьютера.
- 3. Далее слушатель сможет приступить к тестированию.

Также рекомендуем ознакомиться с правилами экзамена.

Правила экзамена могут быть другими. Это будет зависеть от того, как вы их настроите.

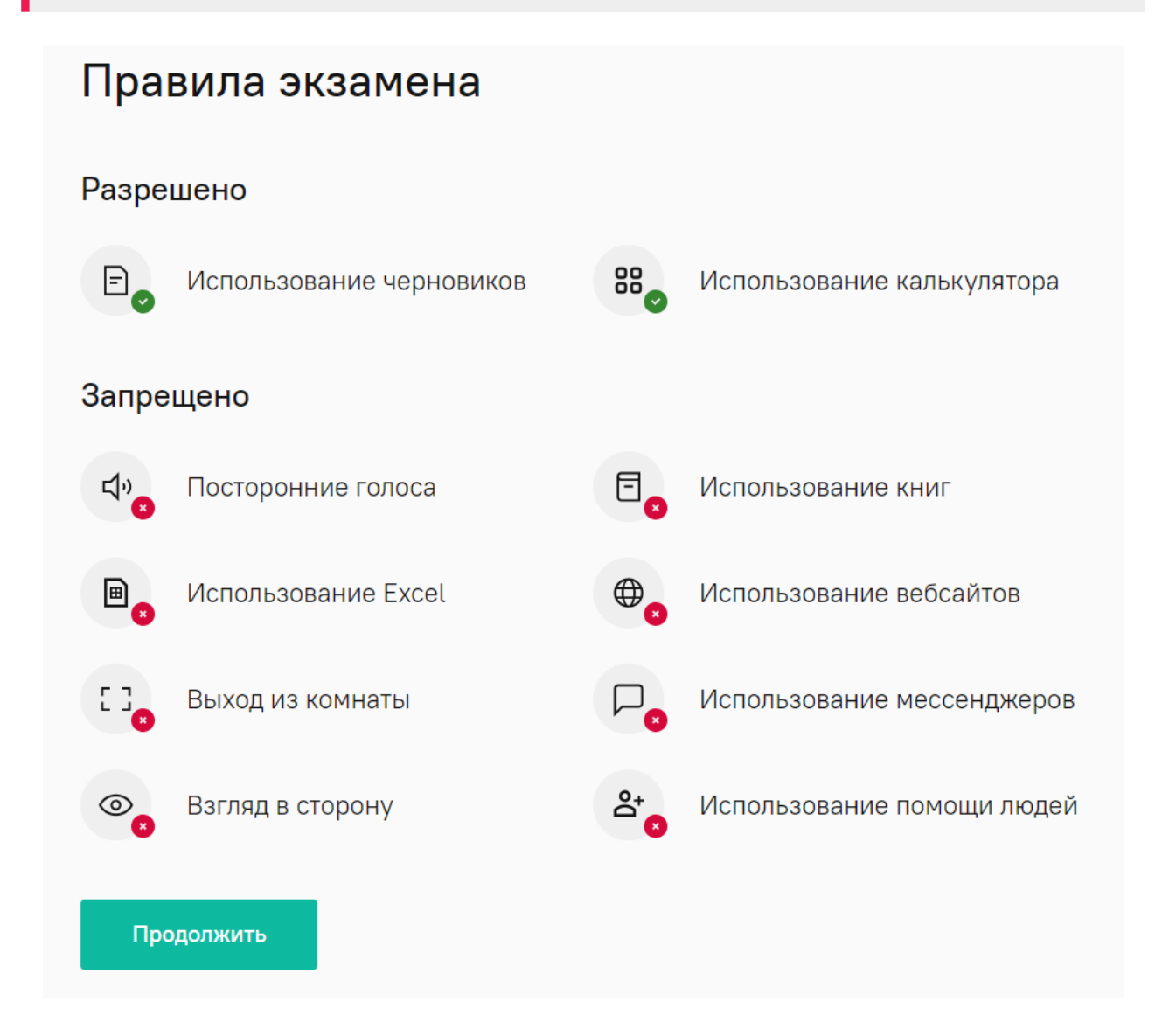

Во время тестирования у слушателя будет отображаться панель меню Экзамуса.

| Программы<br>обучения  | <b>&gt;</b><br>Все уроки | мдёт обучение           Тестирование                   | 2      |
|------------------------|--------------------------|--------------------------------------------------------|--------|
| Опросы                 |                          | Обязательный!<br>Проходной балл, не менее: 400 из 400. |        |
| Сообщения              |                          | Вы получаете максимум 100 баллов за один ответ.        | -<br>- |
| Оценки                 |                          | Вопрос 1 из 4<br>1 Выберите правильный вариант ответа  | (i)    |
| История<br>Обучения    |                          | Выберите один вариант ответа:<br>О 2+2=4               | Ŀ      |
| Мероприятия            |                          | O 3+3=7                                                |        |
| Ш<br>Витрина<br>курсов |                          | следующий вопрос >                                     |        |

С помощью данной панели слушатель может:

- 1. Видеть правила экзамена и свое отображение на камере,
- 2. Завершить тестирование.

| ООО «УЧИ.ПРО»                                   |                                                                                   |                                                                                                    |
|-------------------------------------------------|-----------------------------------------------------------------------------------|----------------------------------------------------------------------------------------------------|
| мдёт обучение Тестирование                      | Обязательный!                                                                     | ······································                                                                                                    |
|                                                 | Проходной балл, не менее: 400 из 400.<br>Вы получаете максимум 100 баллов за один |                                                                                                    |
| Вопрос 1 из 4                                   |                                                                                   | [000 «YYU.□P0»]<br>③ ① ① ② ④ ③ 圖 ⑨ Ø ①                                                                                                    |
| 1 Выберите правильный вариант ответа            |                                                                                   |                                                                                                    |
| Выберите один вариант ответа:<br>2+2=4<br>3+3=7 |                                                                                   | в течение всего тестирования вам нужно<br>находиться перед камерой. Для проверки<br>правильности положения можно<br>ориентироваться на изображение в области<br>закаята видео вверху информационной<br>панели. Вы можете свернуть/развернуть эту<br>информационную панель, нажав на логотип<br>со стрелкой слева от панели. Нужна помощь?<br>Напишите в службу азботы Эказмус через |
| следующий вопрос >                              |                                                                                   | чат в нижнем левом углу.<br>Завершить тестирование                                                                                                    |

**Внимание!** Время, потраченное на подключение к сервису прокторинга, будет вычтено из времени предназначенного для тестирования.

Для того, чтобы подготовиться заранее, рекомендуем пройти пробный тест с прокторингом по ссылке: <u>https://lms.demo.examus.net/syscheck\_new/#/</u>

Если у вас возникнут вопросы, вы можете связаться с нами, выбрав соответствующую тему в обращении в разделе Техподдержка UCHI.PRO.